# Retirement Estimates Training for Department Human Resources Managers

Marie Johnson, Interim Benefits Manager July 23, 2009

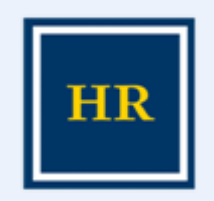

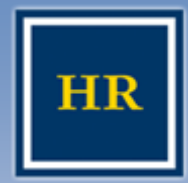

# Use this tool to...

UNIVERSITY OF CALIFORNIA, BERKELEY

View your own personal retirement estimates on At Your Service

Estimate future values of your UC retirement plan benefits

Receive estimates immediately

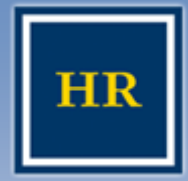

### At Your Service

#### UNIVERSITY OF CALIFORNIA, BERKELEY

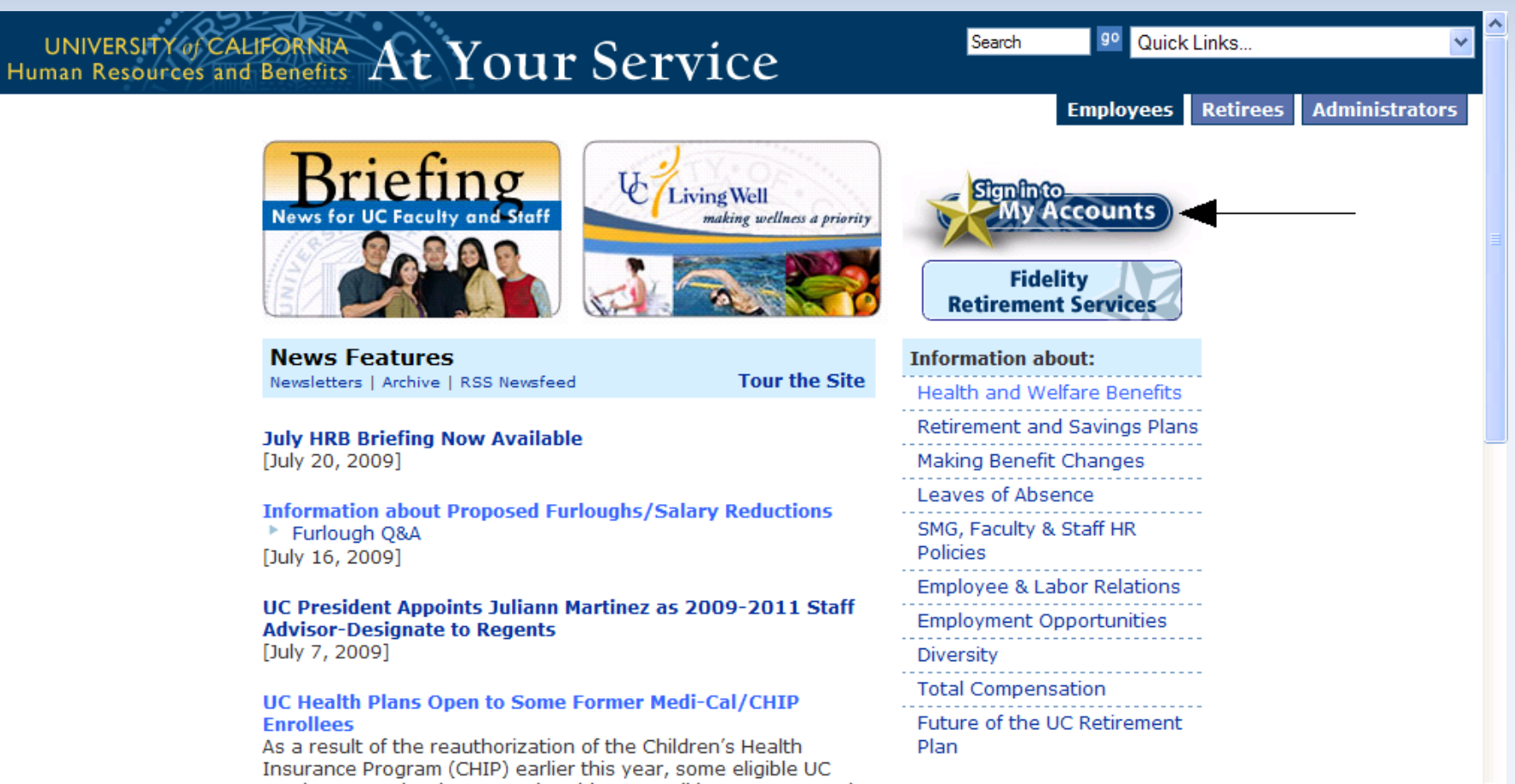

employees and retirees may be able to enroll in UC-sponsored

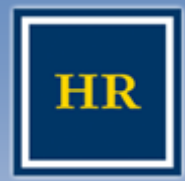

### Signing on at "At Your Service"

#### HUMAN RESOURCES

#### UNIVERSITY OF CALIFORNIA, BERKELEY

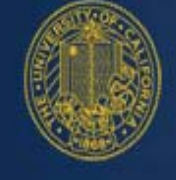

# At Your Service Online

#### Sign In

#### Usage Tips:

- Best viewed with Microsoft Internet Explorer 7.0 in Windows and Safari on the Mac.
- Do not use your browser's Back button
- For confidentiality, always Log Off and close your browser when you have finished your online session.

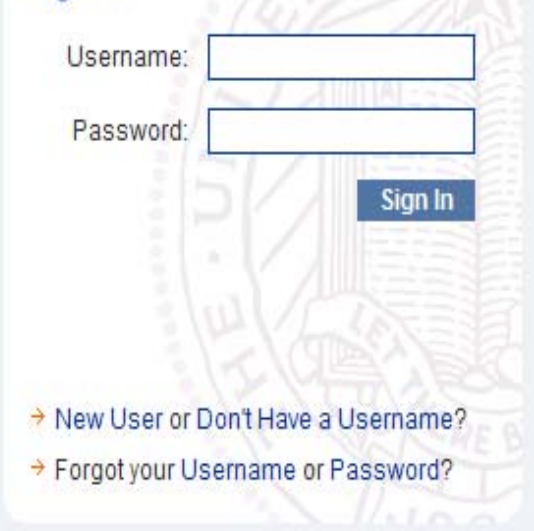

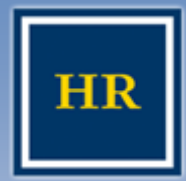

1

### Signing on at "At Your Service"

#### HUMAN RESOURCES

#### UNIVERSITY OF CALIFORNIA, BERKELEY

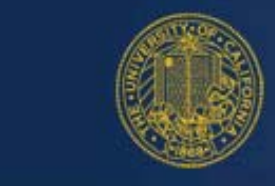

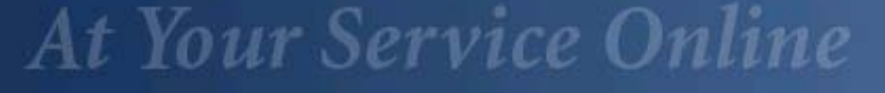

#### Sign In

#### Usage Tips:

- Best viewed with Microsoft Internet Explorer 7.0 in Windows and Safari on the Mac.
- Do not use your browser's Back button
- For confidentiality, always Log Off and close your browser when you have finished your online session.

| Username:   | Jane                   |
|-------------|------------------------|
| Password:   | •••••                  |
|             | Sign In                |
|             |                        |
|             |                        |
|             |                        |
|             |                        |
| New User or | Don't Have a Username? |

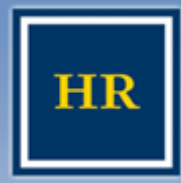

# Your personal page on At Your Service

#### HUMAN RESOURCES

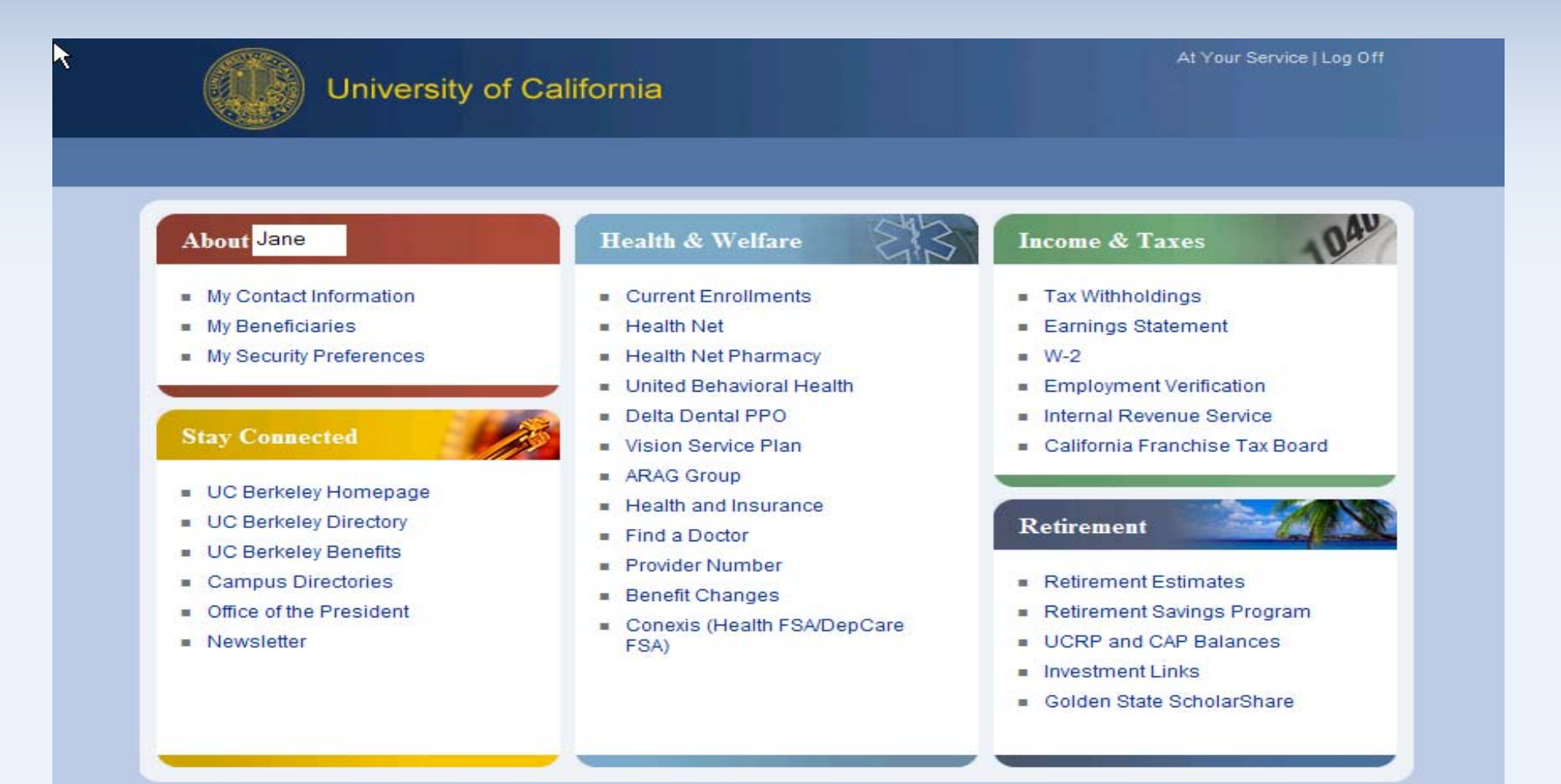

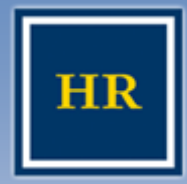

#### HUMAN RESOURCES

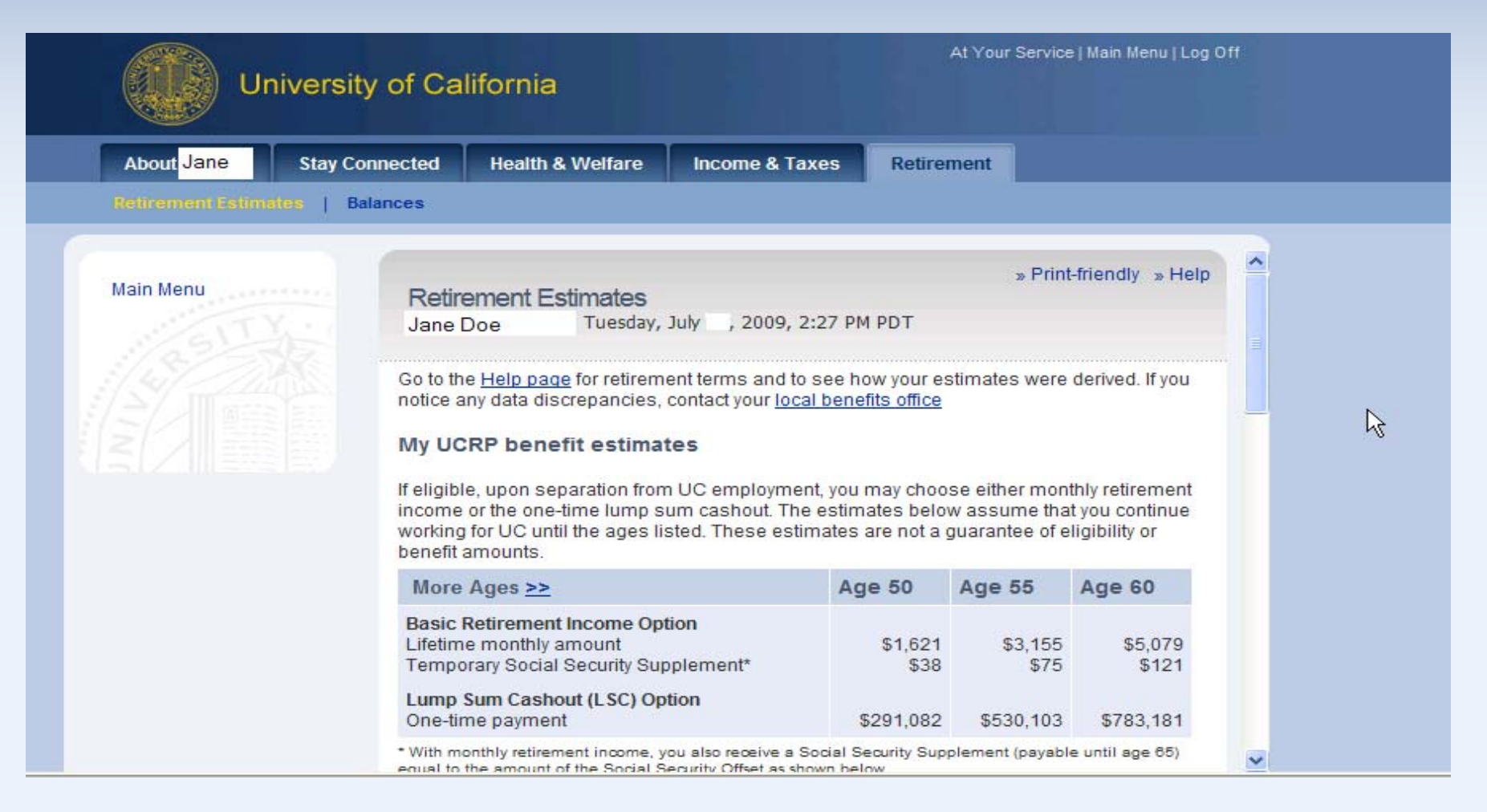

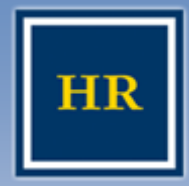

#### UNIVERSITY OF CALIFORNIA, BERKELEY

Please click on "Help" for assumptions, definitions, questions and answers regarding your retirement estimates.

| At Your Service |                                           |                                                                                                    | r Service   Main Menu   Log Off                                                                |                                                         |                                                                         |
|-----------------|-------------------------------------------|----------------------------------------------------------------------------------------------------|------------------------------------------------------------------------------------------------|---------------------------------------------------------|-------------------------------------------------------------------------|
| About Jane      | Stay Connected                            | Health & Welfare                                                                                                    | Income & Taxes                                                                                 | Retirement                                              |                                                                         |
|                 | nes   Balances                            |                                                                                                    |                                                                                                |                                                         |                                                                         |
| Main Menu       | Retir<br>Jane I<br>Go to th<br>notice a   | ement Estimates<br>Doe Tuesday,<br>Tuesday,<br>Tuesday,<br>Tuesday,<br>Tuesday,<br>Tuesday,<br>Tuesday,<br>Tuesday,<br>Tuesday, | July , 2009, 2:29 Pf<br>ent terms and to see h<br>contact your <u>local bene</u><br><b>tes</b> | M PDT<br>ow your estimate<br>efits office               | » Print-friendly » Help                                                 |
|                 | lf eligib<br>income<br>working<br>benefit | le, upon separation fron<br>or the one-time lump s<br>) for UC until the ages li<br>amounts.                                    | n UC employment, you<br>um cashout. The estim<br>sted. These estimates                         | may choose eith<br>iates below assu<br>are not a guaran | er monthly retirement<br>ime that you continue<br>tee of eligibility or |

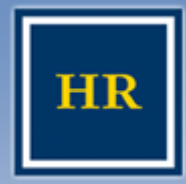

#### HUMAN RESOURCES

| Universi                 | ty of California                                                                                                    |                                                             |                                                 |                                                    |  |
|--------------------------|----------------------------------------------------------------------------------------------------|-------------------------------------------------------------|-------------------------------------------------|----------------------------------------------------|--|
| About Jane Stay C        | onnected Health & Welfare Income & T                                                                                                    | axes Retire                                                 | ment                                            |                                                    |  |
| Retirement Estimates   E | alances                                                                                                    |                                                             |                                                 |                                                    |  |
| Main Menu                | Detirement Estimates                                                                                                    |                                                             | » Print                                         | friendly » Help                                    |  |
|                          | Retirement Estimates         Jane Doe       Tuesday, July       , 2009, 2:47 PM PDT                                                                                                    |                                                             |                                                 |                                                    |  |
|                          | Go to the <u>Help page</u> for retirement terms and to see how your estimates were derived. If you notice any data discrepancies, contact your <u>local benefits office</u>                      |                                                             |                                                 |                                                    |  |
| You can select the age   | My UCRP benefit estimates<br>If eligible, upon separation from UC employm<br>income or the one-time lump sum cashout. The<br>working for UC until the ages listed. These est<br>benefit amounts. | ent, you may choo<br>ne estimates belo<br>timates are not a | se either mon<br>w assume tha<br>guarantee of e | thly retirement<br>t you continue<br>ligibility or |  |
| on your birthdate (in    | Sector Ages >>                                                                                                    | Age 59                                                      | Age 60                                          | Age 61                                             |  |
| whole years)             | Basic Retirement Income Option<br>Lifetime monthly amount<br>Temporary Social Security Supplement*                                                                                               | \$4,663<br>\$111                                            | \$5,079<br>\$121                                | \$5,218<br>\$124                                   |  |
|                          | Lump Sum Cashout (LSC) Option                                                                                                    | \$732,743                                                   | \$783,181                                       | \$788 909                                          |  |

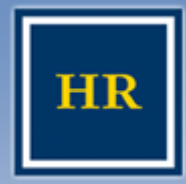

#### HUMAN RESOURCES

| About Jane         | Stay Connected | Health & Welfare             | Income & Taxes                                              | Retirement            |                      |  |
|--------------------|----------------|------------------------------|-------------------------------------------------------------|-----------------------|----------------------|--|
| Retirement Estimat | es   Balances  |                              |                                                             |                       |                      |  |
|                    | * With n       | nonthly retirement income, y | ou also receive a Social Se<br>ecurity Offset as shown belo | curity Supplement (pa | ayable until age 65) |  |
| Main Menu          | Click o        | n the 'More Ages' link to    | see Basic Retirement Ir                                     | come and Lump S       | um Cashout           |  |
|                    | estima         | estimates for other ages.    |                                                             |                       |                      |  |
|                    | Inform         | mation used to calc          | ulate your UCRP e                                           | stimates              |                      |  |
|                    | Date           | of birth                     |                                                             | January               | XX,                  |  |
|                    | Memb           | ership classification        |                                                             | with Soc              | ial Security         |  |
|                    | HAPC           | - highest average plan       | compensation                                                | \$5,706               |                      |  |
|                    | Curre          | nt years of UCRP service     | e credit                                                    | 24.8732               |                      |  |
|                    | Esti           | mated UCRP service cr        | edit as of age 59                                           | 35.45                 |                      |  |
|                    | Esti           | mated UCRP service cr        | edit as of age 60                                           | 36.45                 |                      |  |
|                    | Esti           | mated UCRP service cr        | edit as of age 61                                           | 37.45                 |                      |  |
|                    | The fol        | lowing offsets were su       | btracted as part of you                                     | r benefit calculatio  | ins:                 |  |
|                    | Retire         | ment age                     |                                                             | 59 60                 | 61                   |  |
|                    |                |                              |                                                             |                       | 6404                 |  |

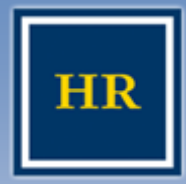

#### HUMAN RESOURCES

| About Jan | Stay Connecte           | ed Health & Welfa                                                                                                  | re Income & Tax                                                                                                 | ces Retire                                                                       | ement                                                           |                                                               |
|-----------|-------------------------|----------------------------------------------------------------------------------------------------|----------------------------------------------------------------------------------------------------|----------------------------------------------------------------------------------|-----------------------------------------------------------------|---------------------------------------------------------------|
|           | Estimates   Balances    | 1                                                                                                    |                                                                                                    |                                                                                  |                                                                 |                                                               |
| Main Menu | Pr                      | <ul> <li>ojections:</li> <li>assume that you leave</li> <li>assume earnings of for CAP allocations n</li> </ul>    | ve the money in the ac<br>8.5% for CAP allocation<br>nade in 2002 and 200                                       | ances<br>count until the<br>ons made from<br>3                                   | ages listed<br>1992 to 1994                                     | and 7.5%                                                      |
|           | A                       | ccount                                                                                                    | Balance as of<br>Jun 2009                                                                                       | Projected<br>to age 59                                                           | Projected<br>to age 60                                          | Projected<br>to age 61                                        |
| ;         |                         | apital Accumulation<br>rovision (CAP)<br>CRP After-Tax*<br>CRP Pretax*                                             | \$24,255<br>\$0<br>\$4,626                                                                                      | \$55,452<br>n/a<br>n/a                                                           | \$60,001<br>n/a<br>n/a                                          | \$64,925<br>n/a<br>n/a                                        |
|           | UC<br>• Fi<br>tax<br>Th | CRP and CAP plan detai<br>uture benefits are based on<br>and pretax balances. See y<br>e information shown here is | Is can be viewed on the<br>your age, years of service<br>your retirement benefit est<br>based on available data | ne <u>UCRP and (</u><br>, and your averag<br>timates above.<br>and is not a guar | CAP Balance S<br>ge salary, <u>not</u> on<br>antee of eligibili | i <u>tatement</u> page.<br>your UCRP after-<br>ity or benefit |

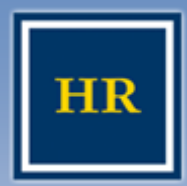

### To estimate your monthly retirement income

#### HUMAN RESOURCES

- Retirement estimates are based on your birthdate.
- > To estimate your retirement income if you are retiring between birthdays...
  - Example: What if I want to retire July 1<sup>st</sup> and my birthdate is January 26<sup>th</sup> and I turned 59 my last birthday (this is an estimate round your birthday to the nearest month):
    - » Take the estimate amounts at age 59 and age 60 and calculate the difference (slide 8)
      - \$5,079 \$4,663 = \$416
    - » Divide the difference by 12 months to determine how much your retirement income will increase each month between age 59 and age 60
      - \$416 / 12 months = \$34.67
    - » Multiply the monthly amount by the number of months between your birthdate and your retirement date
      - \$34.67 x 5 months (February June) = \$173.35
    - » Add that amount to your monthly retirement income at age 59 to determine a partial year change in your retirement benefit
      - \$173.35 + \$4,663 = \$4,836.35
  - So, your retirement estimate for a July 1<sup>st</sup> retirement would be \$4,836.35

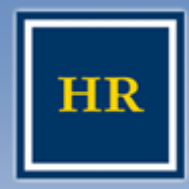

# To Create your Password for those who have never logged in...

- Go to the home page: (atyourservice.ucop.edu)
- Choose the "Sign in to My Accounts" button and select "New User".
- Enter your Social Security number, with no dashes, and your temporary password. Your Temporary Password is your birthdate in the format mmddyyyy, no dashes or slashes.
  - Example: June 17, 1967 will be 06171967
- Select "Sign In."
- Follow the instructions to create your permanent password. It must contain 6 to 12 alpha-numeric characters. Then agree to the Password Authorization.

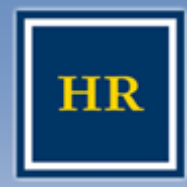

To Create your Password for those who have never logged in...(cont.)

#### HUMAN RESOURCES

- Follow the instructions to create a Username.
- You also will be prompted to create a security word that a Office of the President Customer Service Representative can use to help identify you when you call for information.
- After you create a personal email address, answer any 6 of the 12 Challenge Questions.
  - Providing answers to the challenge questions will allow you to access your personal information if you forget your password.

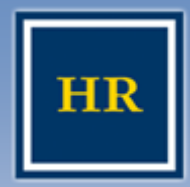

- You can reset your password online
- A temporary password is sent immediately to your UC email address
- You will have no delay in looking at your retirement estimates or other personal information
- Employee must have a valid UC address

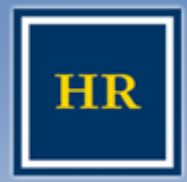

### Forgot your Username or Password

#### HUMAN RESOURCES

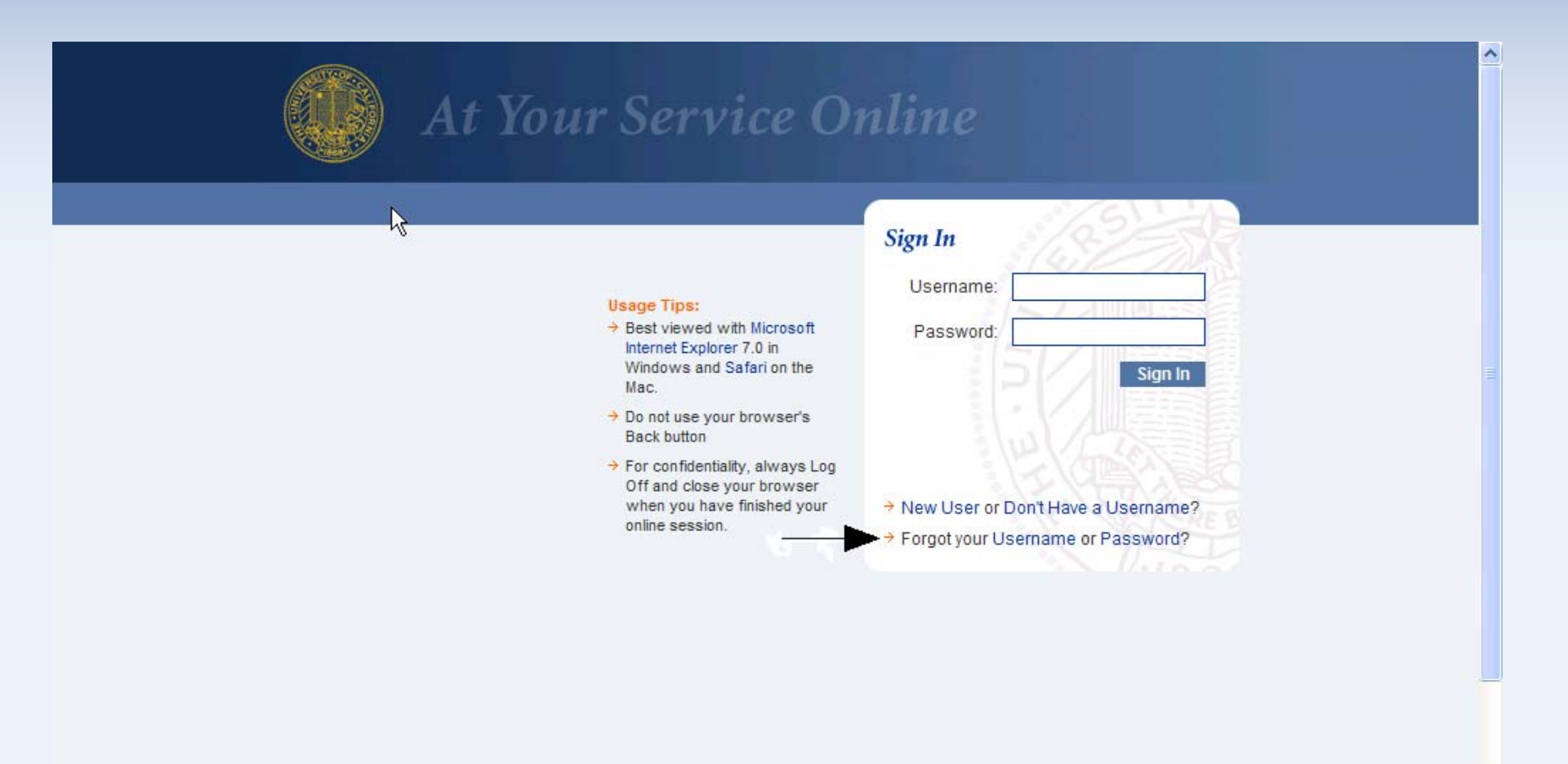

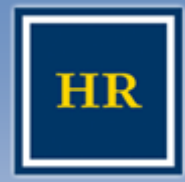

# Forgot your username...

#### HUMAN RESOURCES

| At Your Service University of California                                                                                                    | 2 |
|----------------------------------------------------------------------------------------------------|---|
| Security enhancements to At Your Service Online now require that you sign in with your Username instead of your Social Security number. You may change your Username at any time by selecting Security Preferences from the At Your Service Online Main Menu.<br>To view your current Username or to create a Username if you do not have one, please click Continue. |   |
| Privacy Policy and Terms of Use   Contact Us<br>All Content Copyright © 2009 UC Regents.                                                                                                    |   |

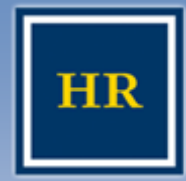

# Forgot your Username...

#### HUMAN RESOURCES

| At Your Service University of California                                                                                                    | × |
|----------------------------------------------------------------------------------------------------|---|
| Sign In - Identify Yourself                                                                                                    | 1 |
| For a limited time, you will be able to sign in with your Social Security number.<br>Please enter your Social Security number and password below. |   |
| Social Security number: Password:                                                                                                    |   |
| Sign In<br>Cancel                                                                                                    |   |
| Forgot your Password?                                                                                                    |   |
| Privacy Policy and Terms of Use   Contact Us<br>All Content Copyright © 2009 UC Regents.                                                          |   |

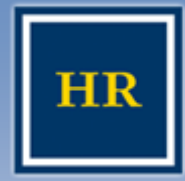

# Forgot your Password...

#### HUMAN RESOURCES

#### UNIVERSITY OF CALIFORNIA, BERKELEY

| University of California                                                                                                    | At Your Service | 1 |
|----------------------------------------------------------------------------------------------------|-----------------|---|
| Forgot Password - Identify Yourself         Please enter your Username or Social Security number.         If you have an email address on file, you may request that a temporary password be sent to you, or you may gain access by answering the Challenge Questions.         Your Username or Social Security number.         Your Username or Social Security number.         Social Security number:         Submit         Submit         Cancel |                 |   |
| Privacy Policy and Terms of Use   Contact Us<br>All Content Copyright @ 2009 UC Regents.                                                                                                    |                 |   |

19

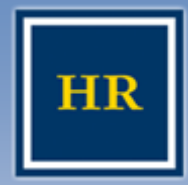

### Problems with logging in to At Your Service

UNIVERSITY OF CALIFORNIA, BERKELEY

### > What if I can't reset my password online?

- » Contact HR Benefits as follows and ask for a password reset (based on the first letter of your last name)
  - A G Ruby Thomas 643-5835
  - H O Nelson Hall 643-7546
  - P Z Sheila Taliaferro 643-7986
- » Leave name, social security number and phone # or email address
- » Password reset requests will be processed and set to the default (your birthday: mmddyyyy) by end of the following business day
- > What if I'm still having problems?
  - Contact HR Benefits, as listed above, and someone will help you get set up.